## Návod -poplatok za ubytovanie na akademický rok 2017/2018

1. Prihlásenie do Akademického informačného systému AIS2

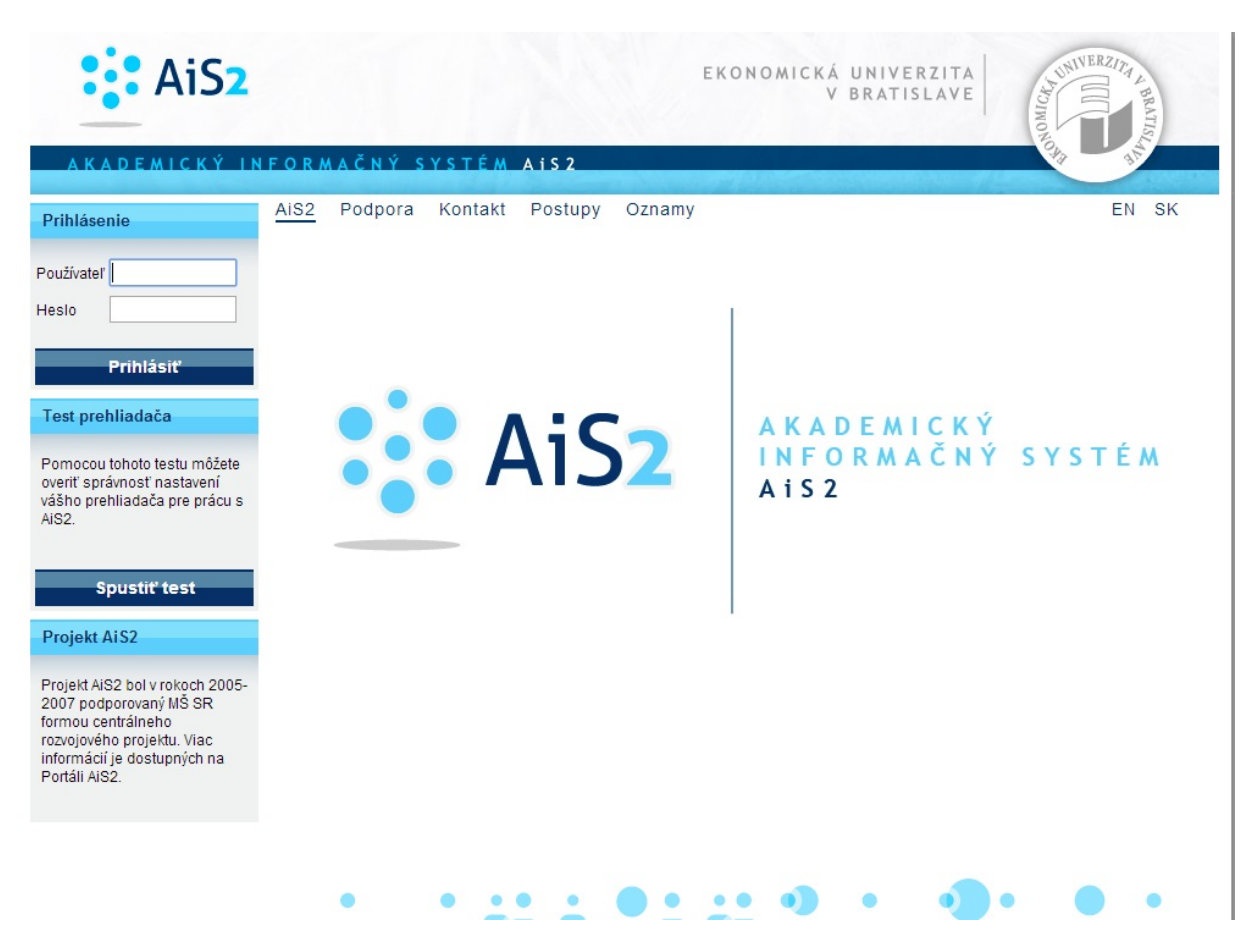

## 2. Prepnúť na univerzálne zobrazenie

|                                                                                                    | SK   EN                                                                            |
|----------------------------------------------------------------------------------------------------|------------------------------------------------------------------------------------|
| ka                                                                                                    | 🛱 Univerzálne zobrazenie                                                           |
| naši študenti. Pripravili sme pre vás nové zobrazenie portálu, pre prístup k dôležity<br>dného charakteru, dovolili sme si pre vás pripraviť krátke inštruktážne video o tom<br>ám pomôže pre rýchlejšie zorientovanie a nový portál vám prinesie jednoduchší pr<br>ému AiS2.                                                                                                    | Univerzálne zobrazenie<br>Ýr 🗗 Kontakt<br><sup>m</sup> , 🗇 Postupy<br>rí: 🛱 Oznamy |
|                                                                                                    | × Odhlásiť                                                                         |
| Nové študentské zobrazenie AIS2 <sup>AIS2</sup>                                                                                                    |                                                                                    |
| A second barror weekee particular discussed weekee and weekee and weekeekee and weekeekeekeekeekeekeekeekeekeekeekeekeek |                                                                                    |

3. Výber modulu Ubytovanie- Evidencia ubytovania –prehľad ubytovania študenta

| Nové správy: 20        | Správa parametrov ubytovania                           |
|------------------------|--------------------------------------------------------|
|                        | VSST010 👔 Správa dátumov akcií                         |
| Správa systému         | V                                                      |
| Správa používateľov    | Administrácia žiadostí o ubytovanie                    |
| Ľudské zdroje          | VSUB001 😱 Evidencia, spracovanie žiadostí o ubytovanie |
| Prijímacie konanie     |                                                        |
| Evidencia štúdia       |                                                        |
| Študijné programy      | Evidencia ubytovania                                   |
| Rozvrh                 | VSUB031 ( Problad ubytovanja študenta                  |
| Ubytovanie             |                                                        |
| Administratívny systém |                                                        |

4. Nastavenie sa na "bežca" – Zobraziť poplatky ubytovaní

| <ul> <li>         • ①         • ②         Zobrazif žiadosť o ubytovanie         čenie ubyt.         Poznámka         OJ         Ak. rok         Žiadosť         </li> </ul> | Ubytovania študenta             |             |          |          |           |      |     |
|----------------------------------------------------------------------------------------------------|---------------------------------|-------------|----------|----------|-----------|------|-----|
| Zobraziť žiadosť o ubytovanie<br>čenie ubyt. Poznámka OJ Ak. rok Žiadosť                                                                                                    | €Å·                             |             |          |          |           |      |     |
| že us uz                                                                                                    | Zobraziť žiadosť o ubytovanie   | čenie ubyt. | Poznámka | 0        | Ak. rok   | Žiad | osť |
| I3         Zobrazif poplatky ubytovaní         06.2016         SD HP HR         2015/2016         A                                                                         | 137 Zobraziť poplatky ubytovaní | .06.2016    |          | ŠD HP HR | 2015/2016 | Α    |     |

5. Nastaviť ak. rok 2017/20178 skontrolovať internát, potvrdiť šípkou Filter

| Poplatky za      | Poplatky spojené s ubytovaním  |                | +        |
|------------------|--------------------------------|----------------|----------|
| Poplatky na      | FPM – Fakulta podnikového mana | žmentu         | \$       |
| Akademický rok 🌘 | 2017/2018                      |                | ÷ 🖓      |
| Zoznam popl      | atkov                          |                |          |
| df 🌶 🔍 🛅         | j X -   B -   B                | Suma poplatkov | EUR      |
| Dátum            | Poplatok Odvolani              | e Kon. suma    | Poznámki |
|                  |                                |                |          |
| / 0              | 0                              |                |          |

6. Vybrať predpisy platby, platby poplatku

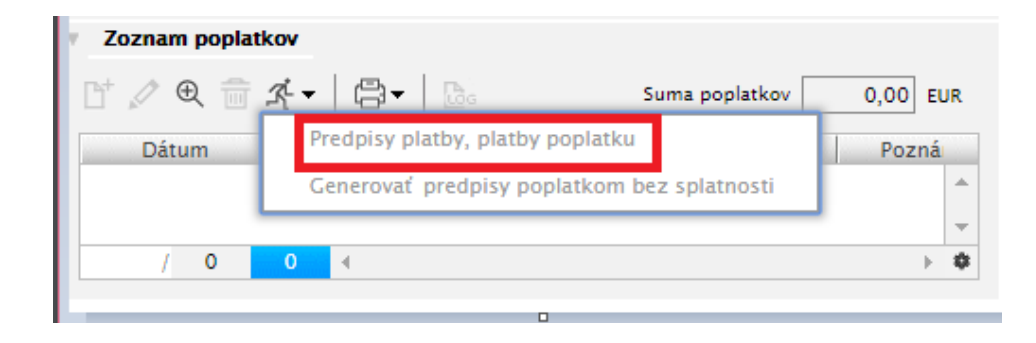

## 7. Pomocou lupy zobraziť detail platby

| f <mark>⁄ € i ⊀ -   ⊜ -</mark>   ⊡         | Ľ+ ✓ € 💼 ⊀ -   🔤                      |
|--------------------------------------------|---------------------------------------|
| Predpis Splatnosť Poznámka                 | Platba Preplatok                      |
| 163,60                                     | 163,60 🔺                              |
|                                            |                                       |
|                                            | :                                     |
|                                            |                                       |
| <b>v</b>                                   | · · · · · · · · · · · · · · · · · · · |
| 1 / 1 1 ∢ ▶ ♥                              |                                       |
| Suma predpisov 163,60 EUR Rozdiel 0,00 EUR | Suma platieb za predpisy 163,60 EUR   |

## 8. <u>Pozrieť si predpísané údaje a náležitosti platby zadať pri platení poplatku</u> <u>!!!!!!!!</u>

| Typ poplatku    | pepietei: <del>au</del> |                 |
|-----------------|-------------------------|-----------------|
| Suma            | -100,00                 | EUR             |
| Splatnosť       |                         | Dátum účtovania |
| Za mesiac       |                         | Ţ               |
| Poznámka        |                         |                 |
|                 |                         | -               |
| Potvrdenka      |                         |                 |
| IBAN            |                         |                 |
| Predčíslie účtu |                         |                 |
| Číslo účtu      |                         |                 |
| Kód banky       |                         |                 |
| Konštantný s.   |                         |                 |
| Variabilný s.   |                         |                 |
| Špecifický s.   | 1101                    |                 |
|                 |                         |                 |